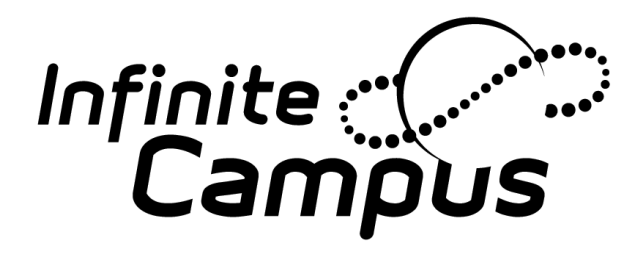

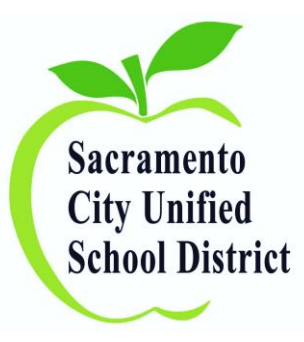

# How to Enroll a New Student Using an Enrollment Packet

For questions, please contact your support team: Shonna Franzella (43-7862) or Jennifer Ellerman (43-7863) <u>Click here for their school assignments.</u>

Click here for their contact information.

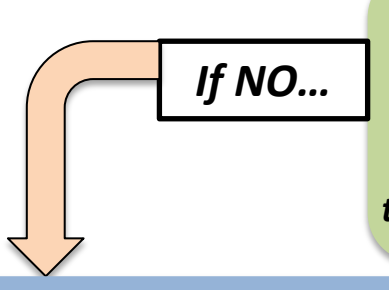

Log into Infinite Campus. In the Index column, click on **<CENSUS>**. Then click **<ADD PERSON>** and enter the student's name and/or date of birth in the search field. *Is the student already in the system?* 

Simply verify, update, and add (if necessary) demographic data as you review the Student Registration Form.

#### 1. ADD PERSON - STUDENT

Go to **<CENSUS>** and **<ADD PERSON>** to create a new student record.

#### 2. ADD PERSON - PARENT/GUARDIAN

Next, repeat those steps to **<ADD PERSON>** for each parent/guardian for that student.

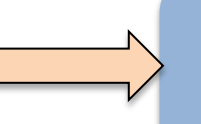

#### **3. ENROLL THE STUDENT**

Next, search for the Student. Click on the "Enrollments" tab and click **+NEW**. Enter all required school and status information.

#### **4. CREATE THE HOUSEHOLD**

Next, use the **<CENSUS WIZARD>** to create a new household to link the student with his/her parents/guardians and connect to their home address

# 1. Add Person - Student

| Step | What to input in Infinite Campus                                                                                                    | Where to find it on the <i>Student Registration Form</i> |
|------|----------------------------------------------------------------------------------------------------|----------------------------------------------------------|
| Α    | Go to <b>CENSUS &gt; ADD PERSON</b> to create the new student record.                                                                                                    | N/A                                                      |
| В    | Add last name, first name, middle name<br>(if stated), suffix (if applicable), gender<br>and birthdate (if stated).                                                             | Top of the first page                                    |
| С    | Enter <b>Race/Ethnicity Data</b> . <i>Be sure to</i><br>complete all fields as there are multiple<br>data entry points in this section!<br>Follow the specific directions here. | Bottom of the first page                                 |
| D    | Enter the <b>Home Primary Language</b> and related <b>LEP Status</b> .<br><u>Follow the specific directions here.</u>                                                           | Top of back page, under<br>PARENT EDUCATION              |

# 2. Add Person – Parent(s)/Guardian(s)

| Step | What to input in Infinite Campus                                                                                     | Where to find it on the <i>Student Registration Form</i> |
|------|----------------------------------------------------------------------------------------------------|----------------------------------------------------------|
| Α    | Go to <b>CENSUS &gt; ADD PERSON</b> to create a new parent/guardian record.                                          | N/A                                                      |
| В    | Add last name, first name, middle<br>name (if stated), suffix (if applicable),<br>gender, and birthdate (if stated). | Under the student information<br>on the first page       |
| С    | Repeat for each adult member of the student's household.                                                             | Under the student information<br>on the first page       |

# 3. Enroll the Student

| Step | What to input in Infinite Campus                                                                                                    | Where to find it on the<br>Student Registration Form                                                             |
|------|----------------------------------------------------------------------------------------------------|----------------------------------------------------------------------------------------------------|
| A    | Go to <b>Student Information &gt; General.</b><br>In the <b>Search</b> tab, enter the student's<br>last name and first name or initial.                       | N/A                                                                                                    |
| В    | In the <b>Enrollments</b> tab, click <b>+NEW</b> .<br>Enter the grade, start date, and start<br>status (you may need to scroll up to<br>get to this section). | To determine <i>start status,</i><br>review the MOST RECENT<br>SCHOOLS ATTENDED chart on<br>the back of the page |
| С    | Review the "Attendance Funding<br>Category" and make any changes<br>necessary.                                                                                | Back page, right above the<br>MOST RECENT SCHOOLS<br>ATTENDED                                                    |

# 4. Create the Household

| Step | What to input in Infinite Campus                                                                                                    | Where to find it on the <i>Student Registration Form</i> |
|------|----------------------------------------------------------------------------------------------------|----------------------------------------------------------|
| A    | Go to <b>Census &gt; Census Wizard</b> . Start by<br>searching for the new student. Enter his/her<br>last and first names. When you find the<br>student, clink on his/her name to add him/her<br>to the "Assembling a New Household" field.                                                   | Review looking at the data on the first page             |
| В    | Continue to search for, and add, each adult (parent/guardian) member of the household.                                                                                                    | Review looking at the data on the first page             |
| С    | Then, you must search for the address(es).<br>Enter street number, street name, and<br>apartment number (if applicable) in the<br>"Address Search" fields. Then click on the<br>correct address to add it to the "Assembling a<br>New Household" field. Then select: "Continue<br>to Step 2." | First page                                               |

# 4. Create the Household (cont.)

| Step<br>(cont.) | What to input in Infinite Campus                                                                                                    | Where to find it on the <i>Student Registration Form</i> |
|-----------------|----------------------------------------------------------------------------------------------------|----------------------------------------------------------|
| D               | Add the first parent's home phone number as the<br>Household Phone Number. If there is none listed,<br>enter the cell phone number.<br>Do not fill in Household Name (Override) and do<br>not leave household phone number blank!                                                                                     | First page                                               |
| E               | Under household locations, enter a start date.<br>Check the box for mailing for the primary<br>household. Check the box for secondary if there is a<br>secondary household for the student.                                                                                                    | First page                                               |
| F               | Add start dates to all household members.<br>Then select: "Save & Continue - Step 3."                                                                                                    | N/A                                                      |
| G               | Enter relationship info and a start date. Check the<br>Guardian box for those who are guardians, check<br>the Mailing box for the address where mail should<br>be sent, and check Messenger and Portal. Focus on<br>the students when entering relationships (i.e. select<br>"Mother" for a <u>student's</u> mother.) | First page                                               |

## Additional Steps Involved – Important!

| What to input in Infinite Campus                                                                                                    | Where to find it on the<br>Student Registration Form                         |
|----------------------------------------------------------------------------------------------------|------------------------------------------------------------------------------|
| To add additional parent contact information (i.e. alternate<br>phone numbers, email addresses), go to <b>Census &gt; People</b><br>and search for each parent/guardian. On the <b>Demographics</b><br>tab, scroll down to the "Personal Contact Information"<br>section to enter contact details. In this tab, right above           | Contact info - first page<br>PARENT EDUCATION- top of the back page          |
| "Person Identifiers," you will also find the <b>Education Level</b><br>drop-down menu.                                                                                                    |                                                                              |
| If a student has any details that need to be noted as a Legal<br>Bindings Flag (i.e. custody agreements, court orders), go to<br><b>Student Information &gt; General</b> and search for the student.<br>On the <b>FLAGS</b> tab, click <b>+NEW</b> . In the drop-down menu,<br>select "Legal Bindings" and enter details as required. | In the middle of the first page (just under<br>"PARENT/GUARDIAN Information) |
| If a student has anything but a permanent residency (i.e.<br>Homeless status), <mark>Follow the directions here.</mark>                                                                                                    | Residency information is located on the first page                           |
| If a student requires Special Education services, that data will be entered by the district.                                                                                                    | For reference, that information is on the back page                          |

### How to Exit a Student From Your School Site

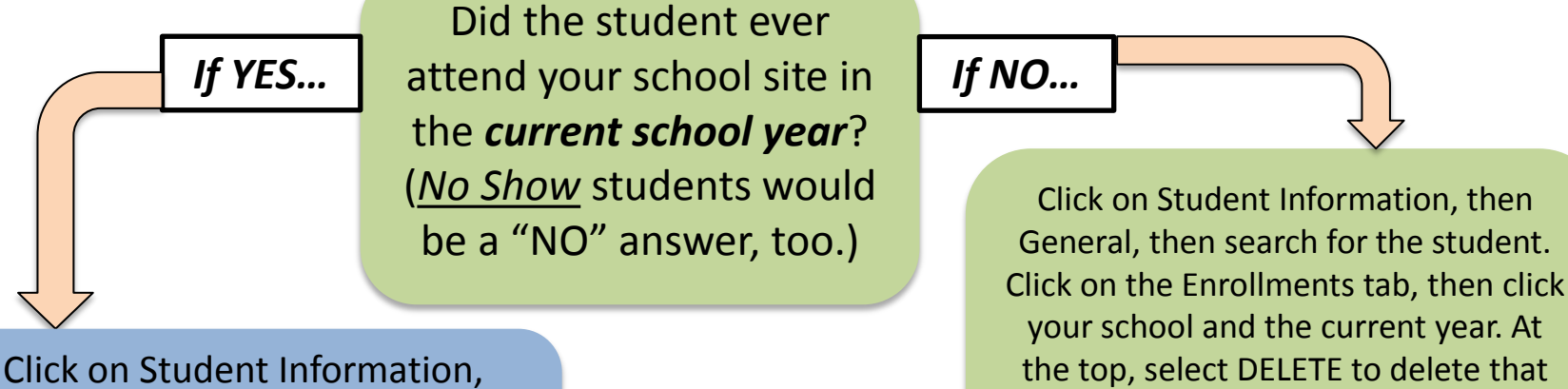

then General, then search for the student. Click on the Enrollments tab, then click on your school and the current year.

Enter an **END DATE**, located just to the right of the Start Date. The End Date is the last day the student attended or will attend your school.

\*Note: Starting in 2014-15, all students must be exited with the correct end date and end status.

Enter an END STATUS, located one row below and to the right of End Date. If the student transfers to another CA school after the year began, enter T160: Regular, non-disciplinary transfer to public CA school. \*\*If the student is exiting for other reasons, refer to the "CALPADS End Status Codes and Descriptions" document, found here.

student's enrollment.

\*Note: This will delete all student data, including student schedule.

| Student Enrollment Form                                                                                                    |                     |                                                    |
|----------------------------------------------------------------------------------------------------|---------------------|----------------------------------------------------|
| IS YOUR CHILD Hispanic or Latino                                                                                                    | 🗆 Yes 🗆 No          | PCor.                                              |
| WHAT IS YOUR CHILD'S RACE? (ch                                                                                                    | eck all that apply) |                                                    |
| American Indian or Alaskan Native                                                                                                    | Guamanian           | Other Asian                                        |
| African American or Black                                                                                                    | Hawaiian            | Other Pacific Islander                             |
| Asian Indian                                                                                                    | Hmong               | Samoan                                             |
| Cambodian                                                                                                    | Japanese            | Tahitian                                           |
| Chinese                                                                                                    | Korean              | Vietnamese                                         |
| Filipino/Filipino American                                                                                                    | Laotian             | White                                              |
| Person Information "Last Name "Gender "Gender " Race/Ethnicity Is the individual Hispu" " the individual from (check all that apply) American Indian Cambodian Chinese Filipino Other Asian Vietnamese Black or African Guamanian Hawaiian Other Pacific Isla Samoan Tahitian White Race Ethnicity #3 | American            | Ampus<br>Midle Name<br>Soc Sec Number<br>NO ACCESS |
| Home Primary Langu                                                                                                    | € #4                | #5                                                 |

Reference Document: Entering Race/Ethnicity Data (Slide #3)

> Click here to return to the main slides.

#### HOME LANGUAGE SURVEY INSTRUCTIONS

#### ANALYZING PARENT RESPONSES:

- If the parent/caregiver responses on the HLS for the <u>first three items</u> show a language other than English, the student is considered an English Learner (EL) and will be registered at the MOC.
  - a. If the student is EL, then follow the instructions on the back of this page for entering the EL status in Infinite Campus.
- If the parent/caregiver responses on the HLS for the <u>first three items</u> are all "English" then the student is <u>NOT</u> considered an English Learner and will be registered by the Enrollment Center.
- If the parent/caregiver response on the HLS shows two languages for the <u>first</u> <u>three items</u>, and the parents speak fluent English, will need to ask for clarification to determine which is the language <u>most used</u>. See below:

#### CLARIFICATION QUESTIONS WHEN PARENT WRITES TWO LANGUAGES AND PARENT SPEAKS FLUENT ENGLISH:

- In your opinion, does your child speak English as well as a native English speaking child?
  - a. If parent responds no, child should be classified as an English Learner. No need to ask additional questions.
  - b. If parent responds yes, go on to next question.
- II. Do you believe your child should be identified as an English Learner?
  - a. If parent responds yes, child should be classified as an English Learner. No need to ask additional question.
  - b. If parent responds no, go on to next question.
- III. Do you feel your child needs help learning English and should receive separate English Language Development instruction?
  - a. If parent responds yes, child should be classified as an English Learner.
  - b. If parent responds no, child should be classified as an English Only student.

*Reference Document:* Entering EL and LEP Status (Slide #3)

Continue to next slide for more details!

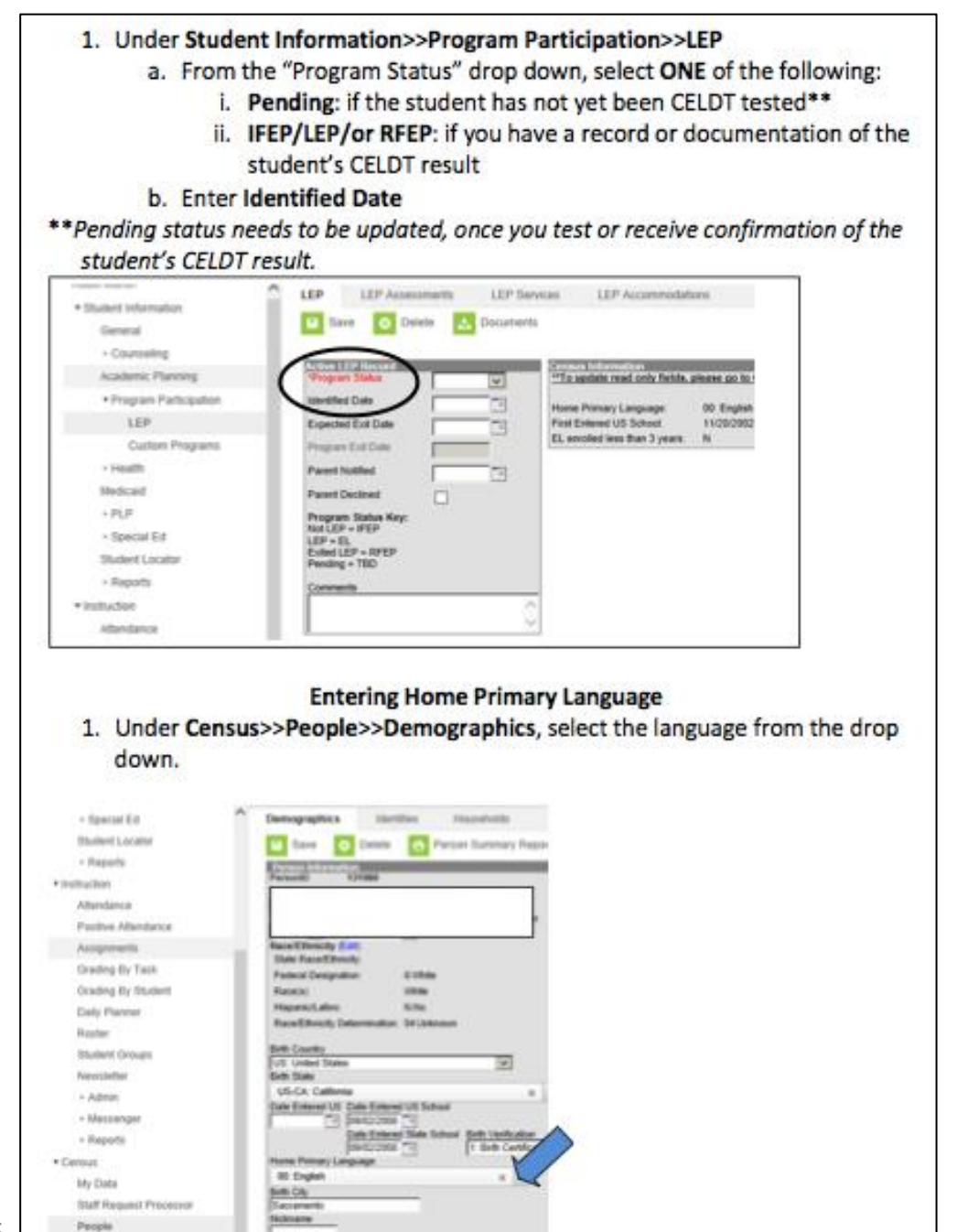

*Reference Document:* Entering EL and LEP Status (Slide #3)

Click here to return to main slides.

## **Reference Document:** Entering Residency Data (Slide #8) **Continue to next slide for more details!**

| Directions:                                                                                                    |                                                                                                    |  |  |  |
|----------------------------------------------------------------------------------------------------|----------------------------------------------------------------------------------------------------|--|--|--|
| Homeless status in now entered under the FLAG tab. If the "Residence" category on the enrollment form is one of the highlighted, go to the FLAG tab – <u>do</u><br><u>NOT</u> enter under "Residence Categories" in the Enrollment tab.                                                                                             |                                                                                                    |  |  |  |
| Is there a legal custody agreement regarding this student? Please check one:       Sole Custody       Joint Custody       Guardian         Is the student involved in any active court orders?       No       Yes if yes, what kind?                                                                                                |                                                                                                    |  |  |  |
| Date student first attended school in California? (Kindergarten)       Month:       Day:       Year:         Date student first attended school in the United States?       Month:       Day:       Year:         If you have any questions, please contact Joanne Corby in ARE at 643-9420 or by email: joanneco@scusd.edu       . |                                                                                                    |  |  |  |
| Instructions                                                                                                    | Screenshots                                                                                                    |  |  |  |
| <ol> <li>Log onto Infinite Campus and find<br/>the student and go to the "Flags"<br/>tab.</li> <li>Click on "New" to create a new<br/>Flag.</li> </ol>                                                                                                    | Index Carpos     Carpos     Carpos |  |  |  |

## *Reference Document:* Entering Residency Data (Slide #8) <u>Click here</u> to return to main slides.

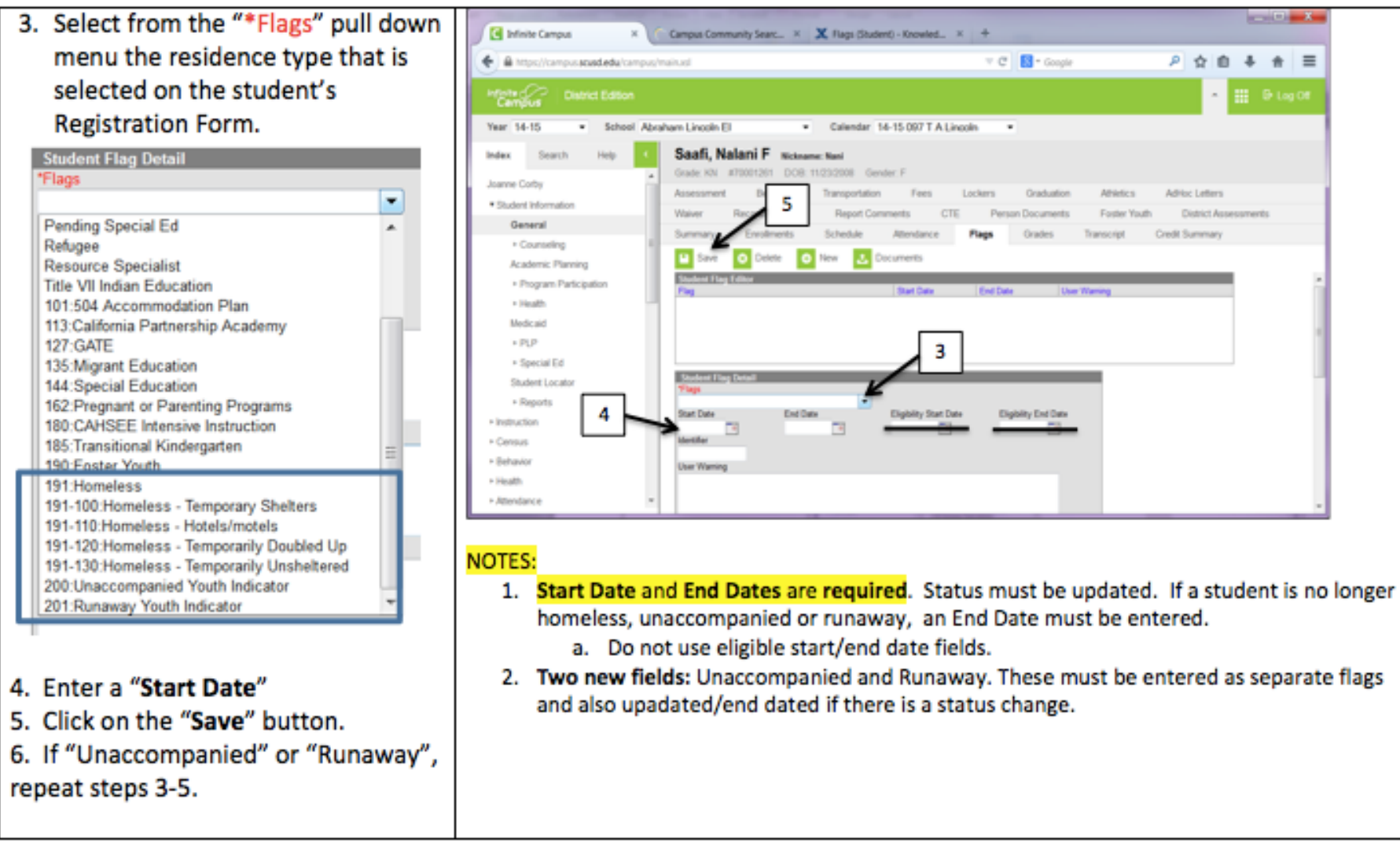

## CALPADS End Status Codes and Descriptions Page 1 of 3

|      | End Status                                                                                                    | End Status Description        | When to Use                                                                                                    |
|------|----------------------------------------------------------------------------------------------------|-------------------------------|----------------------------------------------------------------------------------------------------|
|      | E125                                                                                                    | Special Ed, prior Completor   | Exited a special ed transition program; previously reported as receiving certificate of completion, or passed CHSPE or GED.                                                                        |
|      | E130                                                                                                    | Died                          | Died while enrolled in school or student completed the year and was expected to return, and died during the summer break.                                                                          |
|      | E140                                                                                                    | No Known Enrollment, Truant   | Withdrew from/left school; truancy intervention used, but no evidence student is in an academic program. DO NOT USE FOR NO SHOW.                                                                   |
|      | E150                                                                                                    | Mid-Year Enroll Changes       | Use when a student is not exiting the school, but needs one or more following updated: Grade level; School Transfer Code; or District of Geographic Residence                                      |
| Exit | E155                                                                                                    | Year End Grade Level Exit     | Exited a grade level; expected to return to the same school the following year. (USE 480 if completed the last grade offered at the school and enrolling at a different school the following year) |
|      | E300                                                                                                    | Expelled, No Known Enrollment | Left after being expelled, referred to another educational service institution, but never showed up, unsuccessful attempts to locate. No truancy interventions used.                               |
|      | E400                                                                                                    | Other or Unknown              | The student withdrew from/left school; reasons undetermined; no other codes apply.                                                                                                    |
|      | E410                                                                                                    | Medical withdrawal            | Student withdrew from/left school due to medical reasons (no health facility entry).                                                                                                    |
|      | N470                                                                                                    | Other No Show (Not N420)      | Pre-enrolled, but did not show up as expected. Exit nullifiies pre-<br>enrollment.                                                                                                    |
|      | Note: Infinite Campus End Staus drop down contains other use and out of date codes - ONLY use the codes on this list |                               |                                                                                                    |

### *Reference Document:* CALPADS End Status Codes As of 2014-15

**<u>Click here</u>** to return to main slides (Slide #9)

### CALPADS End Status Codes and Descriptions

### Page 2 of 3

| End Status |      | End Status Description                            | When to Use                                                                                                    |
|------------|------|---------------------------------------------------|----------------------------------------------------------------------------------------------------|
|            | T160 | Regular, non-discip transfer to public CA School  | Non-dist/schl transfer to another California public school (within or outside the district). Dist/Sch transfers coded as T165 or T167. Confirmed transfer.                     |
|            | T165 | Trans for specific discipline reason or judgement | Withdrew for disciplinary reasons; transferred to another California<br>public school (within or outside the district), community day, court schl,<br>etc. Comfirmed transfer. |
|            | T167 | Trans to alt schl or program (refer or voluntary) | Schl/distr referral or voluntary transfer (NON DISCIPLINE) to alternative<br>education school to an independent study program- same district or<br>different district.         |
|            | T180 | Enrolled in Private CA school                     | Withdrew/enrolled in a CA private school; confirmed.                                                                                                    |
|            | T200 | Enrolled in non-CA school                         | Enrollment in another public or private U.S. school outside CA; confirmed                                                                                                    |
| fers       | T240 | Moved to another country                          | Student withdrew from/left school to move to another country;<br>confirmed.                                                                                                    |
| Trans      | T260 | Enroll Adult Ed program                           | Withdrew/enrolled in an adult ed program; evidence of GED, CAHSEE prep courses, or high school diploma program.                                                                |
|            | T270 | Enroll Adult Ed then dropped                      | Enrolled in adult ed program for GED or high school diploma, but dropped out.                                                                                                  |
|            | T280 | Enrolled in college                               | Withdrew/enrolled in college for AA, BA or CAHSEE prep courses.                                                                                                    |
|            | T310 | Entered Healthcare Facility                       | Student withdrew from/left school and entered a health care facility (NOT for pregnancy).                                                                                      |
|            | T370 | Enter inst. for HS diploma                        | Withdrew/entered non-academic institution (military, job corps, justice system, etc.) leading toward a HS diploma.                                                             |
|            | T380 | Enter inst. not for HS diploma                    | Withdrew/entered a non-academic institution (military, job corps, justice system, etc.) NOT leading toward a HS diploma.                                                       |
|            | T460 | Withdrawal to Home school                         | Withdrew/left for home school setting not affiliated with a private school or public independent study program.                                                                |
|            |      |                                                   |                                                                                                    |

Note: Infinite Campus End Staus drop down contains other use and out of date codes - ONLY use the codes on this list

### Reference Document: CALPADS End Status Codes As of 2014-15

**<u>Click here</u>** to return to main slides. (Slide #9)

### CALPADS End Status Codes and Descriptions

Page 3 of 3

|            | End Status              | End Status Description                                       | When to Use                                                                                                    |
|------------|-------------------------|--------------------------------------------------------------|----------------------------------------------------------------------------------------------------|
|            | 100                     | Graduated, HS Diploma                                        | Met state and local graduation requirements and received a<br>standard high school diploma - incl foster who met at previous<br>district.                                                                                       |
|            | 104                     | Completed grad req, failed CAHSEE                            | Met all state and local graduation requirements, without passing<br>CAHSEE. No diploma, no evidence in a program leading toward a<br>high school diploma or its equivalent.                                                     |
| itus*      | 106                     | Grad, CAHSEE mods & waiver                                   | Met all state and local graduation requirements, passed CAHSEE<br>with a modified passing score, and obtained a waiver; special ed<br>only.                                                                                     |
| on Sta     | 108                     | Graduated, CAHSEE Exempt                                     | Met all state and local high school graduation requirements;<br>obtained exemption from CAHSEE; special ed only.                                                                                                    |
| npleti     | 120                     | Special education certificate of completion                  | Student with IEP left school; recieved certificate or document of educational achievement or completion.                                                                                                    |
| School Con | 250                     | Adult Ed High School Diploma                                 | Left; acceptable documentation of received HS diploma through adult ed.                                                                                                    |
|            | 320                     | Completed GED, no HS diploma                                 | Left; acceptable document of received General Educational<br>Development (GED) certificate; must be 18.                                                                                                    |
|            | 330                     | Passed CHSPE, no HS diploma                                  | The student left after passing the California High School<br>Proficiency Exam (CHSPE), and the district has acceptable<br>documentation.                                                                                        |
|            | 360                     | Complete Gr 12, req not fulfilled, not graduated             | Completed grade 12 or exceeded the maximum age for high<br>school; did not meet the state and/or local graduation<br>requirements; no evidence student is in program leading toward a<br>high school diploma or its equivalent. |
|            | 480                     | Matriculated (highest grade at school completed)             | Completed highest grade level offered at a school (excluding high school completion); left and expected to attend another California public school.                                                                             |
|            | Note: Infinite Campus I | End Staus drop down contains other use and out of date codes | - ONLY use the codes on this list                                                                                                    |

### Reference Document: CALPADS End Status Codes As of 2014-15

#### **<u>Click here</u>** to return to main slides. (Slide #9)